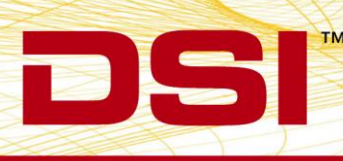

# PONEMAH REMOTE CONNECTION SETUP

Ponemah Remote Connection allows an external application either on the same workstation or on a remote workstation to connection to a Ponemah acquisition system and receive parameter data at certain user defined intervals.

The following assumes that the Ponemah acquisition workstation has the Remote Connection license option enabled. The license option is displayed in the image below.

|                                                                                                    | -                                                        | -             | and the second second s | and the second second | -     |                 |
|----------------------------------------------------------------------------------------------------|----------------------------------------------------------|---------------|----------------------------------------------------------------------------------------------------|-----------------------|-------|-----------------|
|                                                                                                    |                                                          |               |                                                                                                    |                       |       | Close           |
|                                                                                                    | тм                                                       | powered       |                                                                                                    |                       |       | Print           |
|                                                                                                    |                                                          | Ьу            |                                                                                                    | v-                    |       | Email           |
| onemah Physiology P                                                                                                    | latform                                                  |               |                                                                                                    |                       |       |                 |
| ersion 5 20-SP8 (Buil                                                                                                    | ild 729)                                                 |               |                                                                                                    |                       | S     | oftware License |
| anial March an Od 50                                                                                                    |                                                          |               |                                                                                                    |                       |       |                 |
| erial Number 8152                                                                                                    |                                                          |               |                                                                                                    |                       |       |                 |
| eneral P3 Options                                                                                                    | 7700 Modules                                             | Analysis Modu | ules Application Mod                                                                                                    | dules   System Mo     | dules |                 |
| Option<br>Ponemah Physiology<br>Data Security                                                                                                    | 7700 Modules<br>Platform (P3)                            | Analysis Modu | ules   Application Mod                                                                                                    | dules   System Mo     | dules |                 |
| Option<br>Ponemah Physiology<br>Data Security<br>128 Channels                                                                                                    | 7700 Modules<br>Platform (P3)                            | Analysis Modu | ules   Application Mod                                                                                                    | dules   System Mo     | dules |                 |
| Option<br>Ponemah Physiology<br>Data Security<br>128 Channels<br>Study                                                                                                    | 7700 Modules<br>Platform (P3)                            | Analysis Modu | ules Application Mod                                                                                                    | dules   System Mo     | dules |                 |
| Option<br>Ponemah Physiology<br>Data Security<br>128 Channels<br>Study<br>Ponemah Physiology                                                                                                    | 7700 Modules<br>Platform (P3)<br>Platform (P3)           | Analysis Modu | ules   Application Mod                                                                                                    | dules   System Mo     | dules |                 |
| Option<br>Ponemah Physiology<br>Data Security<br>128 Channels<br>Study<br>Ponemah Physiology<br>Email Alerts                                                                                                    | 7700 Modules<br>Platform (P3)<br>Platform (P3)           | Analysis Modu | ules Application Mod                                                                                                    | dules   System Mo     | dules |                 |
| Parenal P3 Options<br>Option<br>Ponemah Physiology<br>Data Security<br>128 Channels<br>Study<br>Ponemah Physiology<br>Email Alerts<br>Wand                                                                                                    | 7700 Modules<br>Platform (P3)<br>Platform (P3)           | Analysis Modu | Jes Application Moo                                                                                                    | dules   System Mo     | dules |                 |
| Promah P3 Options<br>Option<br>Ponemah Physiology<br>Data Security<br>128 Channels<br>Study<br>Ponemah Physiology<br>Email Alerts<br>Wand<br>JET - 16 Devices<br>ECC RPO                                                                                                    | 7700 Modules<br>Platform (P3)<br>Platform (P3)           | Analysis Modu | ules Application Moo                                                                                                    | dules   System Mo     | dules |                 |
| Parenal P3 Options<br>Option<br>Ponemah Physiology<br>Data Security<br>128 Channels<br>Study<br>Ponemah Physiology<br>Email Alerts<br>Wand<br>JET - 16 Devices<br>ECG PRO<br>Video                                                                                                    | 7700 Modules<br>Platform (P3)<br>Platform (P3)           | Analysis Modu | ules Application Mod                                                                                                    | dules   System Mo     | dules |                 |
| Page Page Page Page Page Page Page Page                                                                                                    | 7700 Modules Platform (P3) Platform (P3)                 | Analysis Modu | ules Application Moo                                                                                                    | dules   System Mo     | dules |                 |
| Promemal P3 Options<br>Option<br>Ponemah Physiology<br>Data Security<br>128 Channels<br>Study<br>Ponemah Physiology<br>Email Alerts<br>Wand<br>JET - 16 Devices<br>ECG PRO<br>Video<br>OpenART/MX2 16 De<br>DSI Reporting                                                                      | Platform (P3) Platform (P3)                              | Analysis Modu | ules Application Mod                                                                                                    | dules   System Mo     | dules |                 |
| Promemal P3 Options<br>Option<br>Ponemah Physiology<br>Data Security<br>128 Channels<br>Study<br>Ponemah Physiology<br>Email Alerts<br>Wand<br>JET - 16 Devices<br>ECG PRO<br>Video<br>OpenART/MX2 16 De<br>DSI Reporting<br>Remote Connection                                                 | 7700 Modules<br>Platform (P3)<br>Platform (P3)<br>evices | Analysis Modu | ules Application Mod                                                                                                    | dules   System Mo     | dules |                 |
| eneral P3 Options<br>Option<br>Ponemah Physiology<br>Data Security<br>128 Channels<br>Study<br>Ponemah Physiology<br>Email Alerts<br>Wand<br>JET - 16 Devices<br>ECG PRO<br>Video<br>OpenART/MX2 16 De<br>DSI Reporting<br>Remote Connection<br>Digital Telemetry 16                           | Platform (P3)<br>Platform (P3)<br>Platform (P3)          | Analysis Modu | ules Application Mod                                                                                                    | dules   System Mo     | dules |                 |
| Promemal P3 Options<br>Option<br>Ponemah Physiology<br>Data Security<br>128 Channels<br>Study<br>Ponemah Physiology<br>Email Alerts<br>Wand<br>JET - 16 Devices<br>ECG PRO<br>Video<br>OpenART/MX2 16 De<br>DSI Reporting<br>Remote Connection<br>Digital Telemetry 16<br>Subscription License | 7700 Modules<br>Platform (P3)<br>Platform (P3)<br>evices | Analysis Modu | ules Application Mod                                                                                                    | dules   System Mo     | dules |                 |

# CONFIGURING PONEMAH ACQUISITION WORKSTATION

In order for the remote connection to send parameter data, the application must be configured appropriately. From the Ponemah Setup menu, select P3 Setup and then click on Remote Connection. The following image will be displayed.

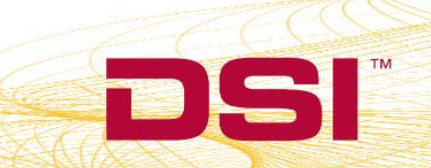

| PPP3 Setup - Remote Connecti                                                                                                    | n                                                                                               |    |
|----------------------------------------------------------------------------------------------------|-------------------------------------------------------------------------------------------------|----|
| - PPP3 Setup                                                                                                    | - Remote Connection                                                                             |    |
| Channel Input Setup<br>Template Setup<br>Groups<br>Events<br>Digital Display Setup<br>Alarm Setup<br>Experimental Protocol Head<br>Print RAW Data Setup<br>Data Reduction Setup<br>Variability Analysis<br>Graph Setup<br>Binary Data Convert<br>Settings<br>Remote Connection<br>Data Parser Setup | Connection Setup<br>Client IP Address / Host Name np:(local)<br>Server Port Number 6732<br>Test |    |
|                                                                                                    | OK Cancel Apply                                                                                 | 11 |

### **TESTING REMOTE CONNECTION**

In order to test the remote Connection and verify the Ponemah is logging data through the port, it is recommended to use the open source tool, Putty. Putty is a simple application that connects to the TPC/IP port to verify the operation.

Putty is available at: <u>http://www.chiark.greenend.org.uk/~sgtatham/putty/download.html</u> and select the Windows x86 version.

Once Putty has been downloaded, run the application on either the same local workstation that Ponemah is running on or on a remote workstation that will be used for the connection later. It is important to make sure that both workstations can be seen on the network and the appropriate firewall ports are open.

Once Putty has been started, a dialog will be displayed. Certain setting must be set in order to open the communication channel with Ponemah. In the example below the **Computer Name** must be entered into both Ponemah and the Putty application. The Connection type in Putty must also be set to **Raw**.

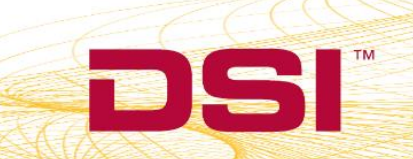

| A CONTRACT OF A CONTRACT OF A | - Remote Connection                                                         | Category:                                                                                                    |                                                                                                    |
|----------------------------------------------------------------------------------------------------|-----------------------------------------------------------------------------|----------------------------------------------------------------------------------------------------|----------------------------------------------------------------------------------------------------|
| hannel Input Setup<br>emplate Setup<br>iroups<br>vents<br>Ingtal Digns Setup<br>Jarm Setup<br>Jarm Setup<br>Itals Reduction Setup<br>Tata Reduction Setup<br>Tata Reduction Setup<br>Tata Betup<br>Tanbilty Analysis<br>Taebilty Analysis<br>Taebilty Analysis<br>Taebilty Convert<br>Lemote Connection<br>Jata Parser Setup                                                                                                    | Fainte contector  Fieldress / Host Name  Server Pot Number  For 10024  Test | Session     Logging     Terminal     Keyboard     Bell     Features     Window     Appearance     Behaviour     Translation     Selection     Colours     Connection     Data     Proxy     Teinet     Riggin     SSH | Basic options for your PuTTY session         Specify the destination you want to connect to         Host Name (or IP address)       Port         sqe-10924       6732         Connection type:       8732         One Raw       Teinet In Riogin SSH Sent         Load, save or delete a stored session       Saved Sessions         Default Settings       Load         SQE-10924       Save |

Once both Ponemah and Putty has been configured, enter the **Test** button in the Remote dialog. A window will appear as displayed below waiting for a connection to the port to occur.

| Date/Time             | Information                    |   |  |  |  |  |  |  |
|-----------------------|--------------------------------|---|--|--|--|--|--|--|
| 10/27/2016 7:42:52 AM | Starts waiting for connections |   |  |  |  |  |  |  |
|                       |                                |   |  |  |  |  |  |  |
|                       |                                |   |  |  |  |  |  |  |
|                       |                                |   |  |  |  |  |  |  |
| < [                   | III                            | , |  |  |  |  |  |  |

In Putty select **Open**. When the Putty response window opens it will display a response from Ponemah and the Ponemah test window will display the connection status as displayed below.

|                       |                                |    | መ <sup>3</sup> SQE-10924 - PuTTY<br>ዐታታ |  |
|-----------------------|--------------------------------|----|-----------------------------------------|--|
| mote Connection Test  |                                | 23 |                                         |  |
| Date/Time             | Information                    |    |                                         |  |
| 10/27/2016 7:43:37 AM | Test message is sent           |    |                                         |  |
| 10/27/2016 7:43:37 AM | Connection Starts              |    |                                         |  |
| 10/27/2016 7:43:37 AM | Connection is accepted         |    |                                         |  |
| 10/27/2016 7:42:52 AM | Starts waiting for connections |    |                                         |  |
| •                     | III.                           | Þ  |                                         |  |
|                       | ОК                             |    |                                         |  |

Once a connection has been established, the user can now verify that logging data can be sent through the connection.

Close the dialog and start an acquisition. Ponemah will respond by displaying a warning if the Logging Method and Logging Rate is not set to 1 Epoch. You can ignore this message since it is specific to a inhalation dosing application.

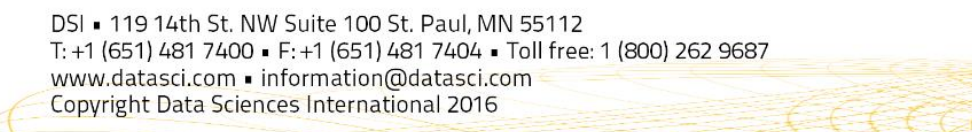

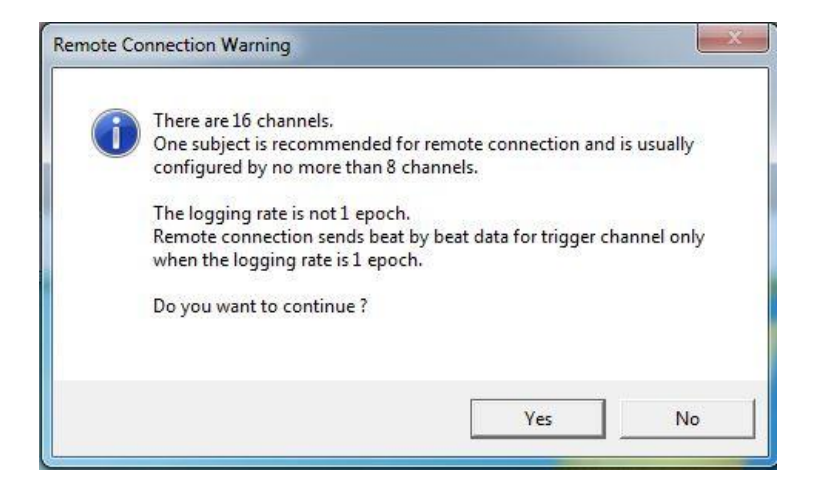

Restart Putty and select the connection parameters that were used in testing the connection and select **Open**. After a logged line of data is outputted, the Putty status window will display the information for that logged line of data from the network connection as displayed below.

| B SQE-10924 - PuTTY                                                                                                    |
|----------------------------------------------------------------------------------------------------|
| Q1;0;;A;1;CHN1;RAW;ElapsedTime,RealTime,Num,Mean,RMax,RMin,Period,BPM,Area,TA,NP<br>MNQ1;1;;A;2;CHN2;RAW;ElapsedTime,RealTime,Num,Mean,RMax,RMin,Period,BPM,Area,TA,<br>NPMNQ1;2;;A;3;CHN3;RAW;ElapsedTime,RealTime,Num,Mean,RMax,RMin,Period,BPM,Area,T<br>A,NPMNQ1;3;;A;4;CHN4;RAW;ElapsedTime,RealTime,Num,Mean,RMax,RMin,Period,BPM,Area,<br>TA,NPMNQ1;4;;A;5;CHN5;RAW;ElapsedTime,RealTime,Num,Mean,RMax,RMin,Period,BPM,Area,<br>Area,TA,NPMNQ1;5;;A;6;CHN6;RAW;ElapsedTime,RealTime,Num,Mean,RMax,RMin,Period,BPM,<br>Area,TA,NPMNQ1;5;;A;6;CHN6;RAW;ElapsedTime,RealTime,Num,Mean,RMax,RMin,Period,BPM,<br>Area,TA,NPMNQ1;6;;A;7;CHN7;RAW;ElapsedTime,RealTime,Num,Mean,RMax,RMin,Period,BPM,                     |
| BPM, Area, TA, NPMNQ1; 8; ;A; 9; CHN9; RAW; ElapsedTime, RealTime, Num, Nean, RMax, RMin, Period,<br>d, BPM, Area, TA, NPMNS1; 9; ;A; 10; CHN10; RAW; ElapsedTime, RealTime, Num, Mean, RMax, RMin, P<br>eriod, BPM, Area, TA, NPMNT1; 10; ;A; 11; CHN11; RAW; ElapsedTime, RealTime, Num, Mean, RMax, R<br>Min, Period, BPM, Area, TA, NPMNT1; 11; ;A; 12; CHN12; RAW; ElapsedTime, RealTime, Num, Mean, R<br>Max, RMin, Period, BPM, Area, TA, NPMNT1; 12; ;A; 13; CHN13; RAW; ElapsedTime, RealTime, Num, Mean, R<br>ean, RMax, RMin, Period, BPM, Area, TA, NPMNT1; 13; ;A; 14; CHN14; RAW; ElapsedTime, RealTime,<br>Num, Mean, RMax, RMin, Period, BPM, Area, TA, NPMNT1; 14; ;A; 15; CHN15; RAW; ElapsedTime, Real |
| Time, Num, Mean, RMax, RMin, Period, BPM, Area, TA, NPMNT1;15;;A;16;CHN16;RAW;ElapsedTime, RealTime, Num, Mean, RMax, RMin, Period, BPM, Area, TA, NPMNQ2;;0;0000:00:15.0,10/27/2016 07:45:59,14,0.58,2.74,-1.83,1000.0,60,0.58,0.58,0.58,2;;1;0000:00:15.0,10/27/2016 07:45:59,14,0.54,3.43,-2.86,1000.0,60,0.54,0.54,0.54,2;;2;0000:00:15.0,10/27/2016 07:45:59,14,0.41,4.03,-3.76,1000.0,60,0.41,0.42,0.41Q2;;3;0000:00:15.0,10/27/2016 07:45:59,14,0.22,4.43,-4.36,1000.0,60,0.22,0.23,0.22Q2;;4;0000:00:15.0,10/27/2016 07:45:59,14,0.00,4.57,-4.57,1000.0,60,0.00,0.01,0.00U2;;5;0000:00:15.0,10/27/2016 07:45:59,14,-0.22,4.36,-4.43,1000.0,60,-0.22,-0.22U2;;6;0000:00:00:00:00:00:00:00:00:00:00:00:0            |

DSI • 119 14th St. NW Suite 100 St. Paul, MN 55112 T: +1 (651) 481 7400 • F: +1 (651) 481 7404 • Toll free: 1 (800) 262 9687 www.datasci.com • information@datasci.com Copyright Data Sciences International 2016

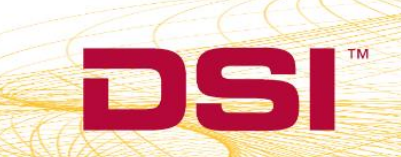

# DATA OUTPUT FORMAT

The data that is logged has the following format:

#### HEADING INFORMATION: ID 1

1041;1;;C;11;Impedanc;PAF;ElapsedTime,RealTime,Num,PIF,PEF,TV,MV,BPM,IT,ET,TT,AT,CaRaw,Phase,dT,Penh,RT,TVe

[message length is 104 bytes][this is a Meta Data for derived parameters];[Data Instance ID is 1];[Reference data instance is not specified];[Group is C];[Channel is 11];[Channel Label is Impedanc];[Channel Analysis is PAF];[Parameter sequence: ElapsedTime is the first data coming, RealTime is the second, then Num, PIF etc]

a. PAF is set up as channel 11 inPONEMAH Channel input Setup.

| PPP3 Setup - Channel Input Setup |                       |          |          |         |       |           |          |  |  |  |
|----------------------------------|-----------------------|----------|----------|---------|-------|-----------|----------|--|--|--|
| - PPP3 Setup                     | – Channel Input Setup |          |          |         |       |           |          |  |  |  |
| Channel Input Setup              | Input                 | Analysis | Label    | Units   | Group | Precision | <u>^</u> |  |  |  |
| Groups<br>Events                 | 11 - (A11:)           | PAF      | Impedanc | ohms    | С     | 00.00     |          |  |  |  |
|                                  | 12 - (A12:)           | RAW      | Temperat | Celsius | С     | 00.00     |          |  |  |  |
| Alarm Setup                      | 13 - (A13:)           | ECG      | ECG      | mV      | С     | 00.00     |          |  |  |  |

2) Later Ponemah sends derived parameter data when it's available

## PARAMETER DATA: ID 2

**102**2;;1;0000:00:03.542;12/22/2009 14:28:25;2;14.35;14.35;9.13;274;30;1000;1000;2000;0;0;0;0;0:61;620;9.14

[message length is 102 bytes][this is a derived data];[Instance ID is not specified];[It references the data with instance ID 1];[according to Meta Data Instance ID 1, ElapsedTime is 0000:00:03.542];[RealTime is 12/22/2009 14:28:25]; [Num value is 2];[ PIF value is 14.35];etc.

- a. Since this message refers to Meta Data with Instance ID 1, it also indicates this is Group C, channel 11 data.
- b. Compare with the second row of data from excel files from the acquisition.

| ElapsedTime    | RealTime            | l11Num | I11PIF | I11PEF | l11TV | I11MV | I11BPM | 11  T | I11ET | I11TT | l11AT | l11CaRaw | l11Phase | l11dT | l11PEnh   | l11RT | l11TVe |
|----------------|---------------------|--------|--------|--------|-------|-------|--------|-------|-------|-------|-------|----------|----------|-------|-----------|-------|--------|
| 0000:00:01.542 | 12/22/2009 14:28:23 | 1      | 14.3   | 14.35  | 4.28  | 171.4 | 40     | 500   | 1000  | 1500  | 0     | 0        | 0        |       | 0 1.64    | 380   | 9.14   |
| 0000:00:03.542 | 12/22/2009 14:28:25 | 2      | 14.35  | 14.35  | 9.13  | 274   | 30     | 1000  | 1000  | 2000  | 0     | 0        | 0        |       | 0.61 0.61 | 620   | 9.14   |
| 0000:00:05.542 | 12/22/2009 14:28:27 | 3      | 14.35  | 14.35  | 9.13  | 274   | 30     | 1000  | 1000  | 2000  | 0     | 0        | 0        |       | 0.61 0.61 | 620   | 9.14   |